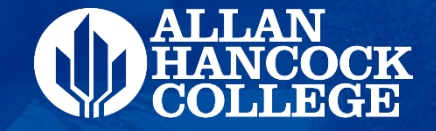

# Applying to Allan Hancock College

A Two-Step Process for PROMISE Students

# Browse/Search...

Please click on the link below

# www.hancockcollege.edu

Please <u>use Chrome</u> or <u>Firefox</u> we Do NOT Recommend Internet Explorer (Edge)

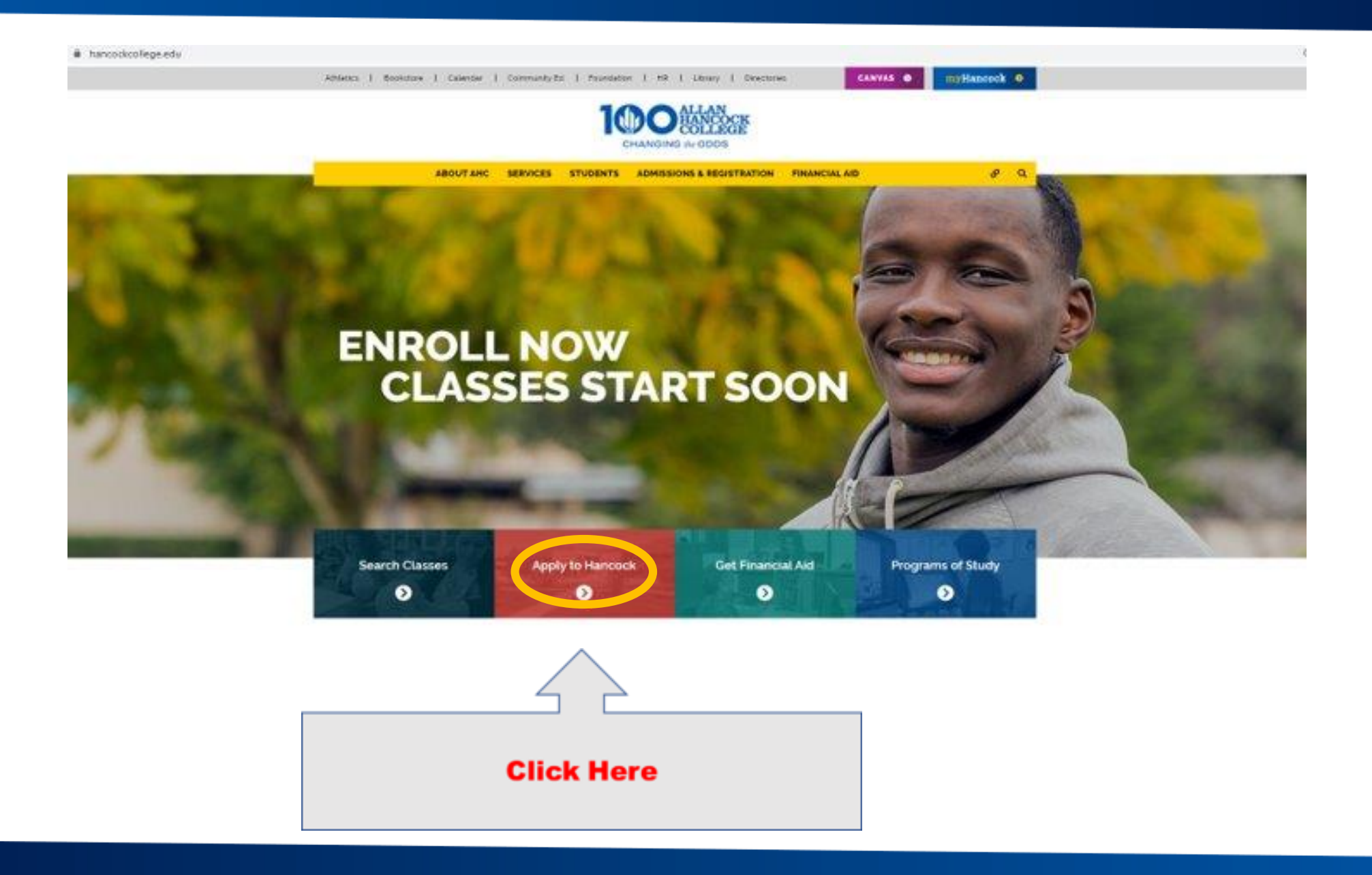

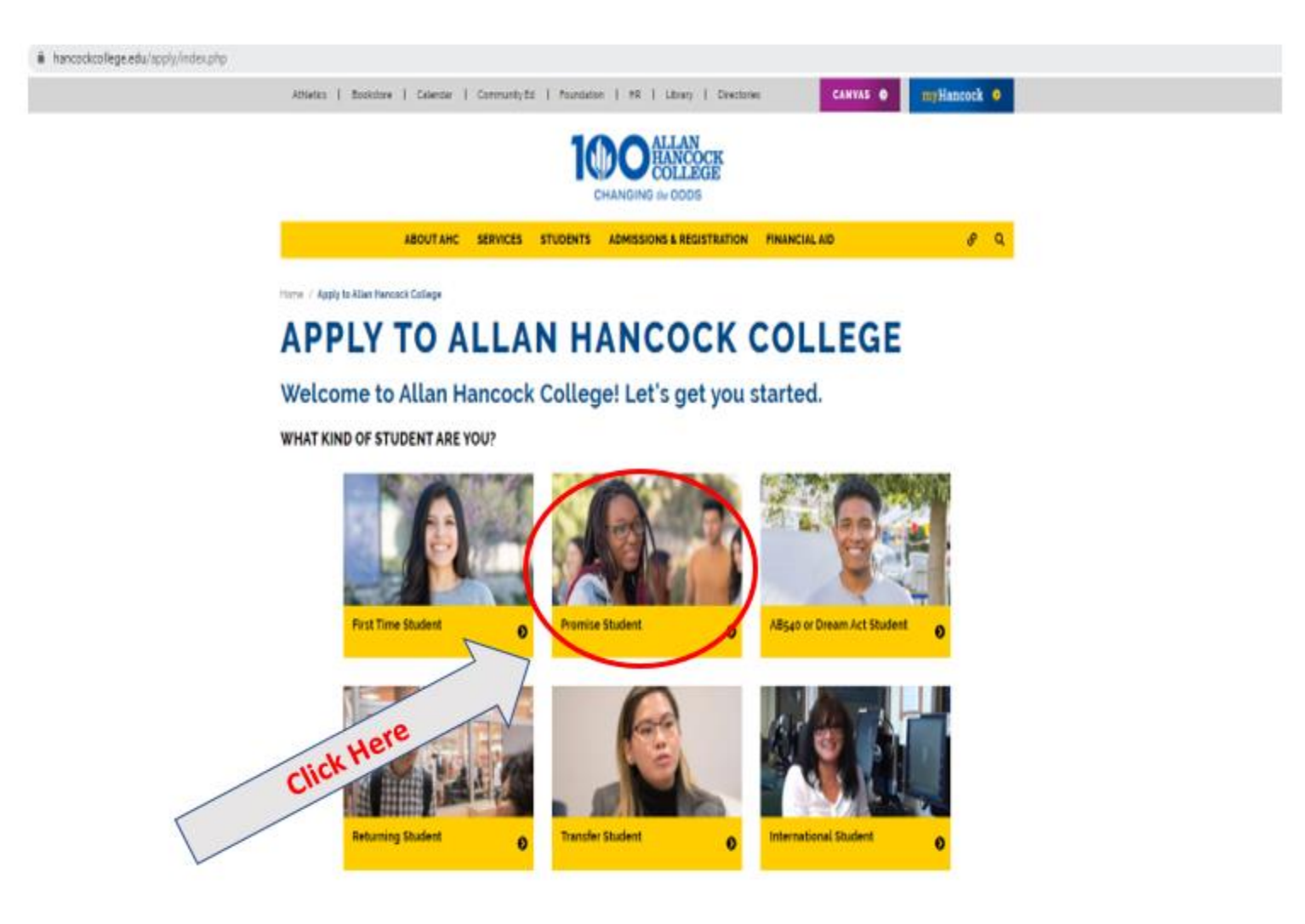

**Click Here** 

#### **Steps to Become a Promise Student**

'In an effort to stop the spread of <u>COVID-19</u>, we changed the delivery to our Promise Steps.

1. Apply to Allan Hancock College

Select summer if you will begin in the summer (June). Select fall if you will begin in fall (August).

#### YOU WILL NEED THE FOLLOWING TO APPLY:

Your high school transcript with an accurate GPA (if you've graduated within the last 10 years)

- A chosen major (what <u>degree or certificate</u> do you want to work toward?)
- A personal email address (you receive a student email account after registering for a class)
- Your Social Security Number (SSN) if you have one (more information below)

Not supplying your Social Security Number will affect your financial aid or Hancock Promise status

#### APPLY FOR FREE

#### It is important that you complete BOTH steps:

**Step 1**: Create a CCCApply account by clicking the link below and receiving a CCCID **Step 2**: Complete the application for admission.

#### APPLY FOR ADMISSION »

After you have submitted the application above, you will receive a welcome email to your personal email address that will help you get started with using your <u>myHancock portal</u>. If you do not receive an email within 24 hours of submitting your application, please search your email for "AHC Admissions." Often the email might go into your junk, spam, or promotions folder.

The email will give you your student ID number (H#) and your username. Be sure to keep it in a safe place. This number will be used throughout your time at Hancock. You may want to write it down!

Video-Getting started with the myHancock portal-

# You will now begin step 1:

Creating a CCCApply account

# Application to College

Before applying to college you must first have an OpenCCC account.

The OpenCCC single sign-in account allows you to access the online services of the California Community Colleges.

OpenCCC is a service of the California Community Colleges Chancellors Office. The information in your account is kept private and secure.

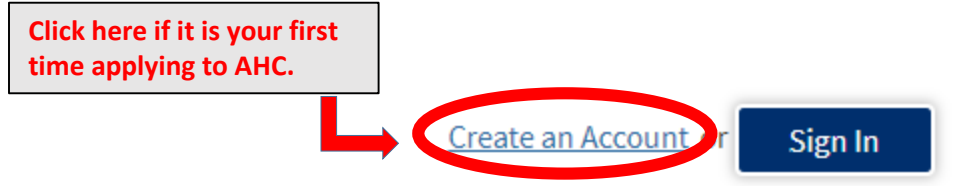

\*If you have applied to AHC in the past (for College Now or Concurrent Enrollment), please sign into your CCCApply account and <u>continue onto slide 15</u>. If you do not remember your login, click on the 'Forgot' option or call (877) 247-4836.

# **Create Your OpenCCC Account**

OpenCCC allows you to access California Community Colleges secure web applications.

### You Must Have an Email Address

The California Community Colleges and OpenCCC will use email to send you important information. You will need to provide an email address when you create your account.

Free email accounts are available from many sources:

- <u>Google Gmail</u>
- Yahoo Email
- <u>Microsoft Outlook</u>
- Other Providers

Note: While all of the providers listed above have millions of users and are widely trusted to be reliable and secure, OpenCCC and the CCC Chancellor's Office do not endorse any particular email providers, and will have no liability should any issues arise with a particular email provider.

All information is kept secure and private as explained in the Privacy Policy. By creating an OpenCCC account, you are agreeing to the terms and conditions of the Privacy Policy.

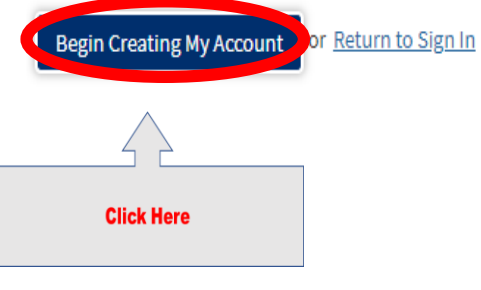

|                            |                                                                    | Welcome       | Create Account | Recover |
|----------------------------|--------------------------------------------------------------------|---------------|----------------|---------|
| Create Account             | Dana 4 of 7                                                        |               | Cambiar a e    | spañol  |
| Legal Name                 | - Page 1 of 5                                                      |               |                |         |
| Enter your legal name as i | t appears on official documents such as your government issued ID. |               |                |         |
| First Name                 |                                                                    |               |                |         |
| Middle Name                | Check this box if you do not have a first name                     | Select box if |                |         |
| Last Name                  | Chair this how if you do not have a middle name                    | you do not    |                |         |
| Suffix                     | None 💌                                                             | have a middle |                |         |
| ⊖Yes ⊖No                   | Do you have a previous name (such as a maiden name)?               | name.         |                |         |
|                            |                                                                    |               |                |         |

Due to laws regarding children's online privacy, this system will not allow accounts to be created by persons under the age of 13. For more information, please refer to the Privacy Policy.

This information is used for protection of minors in online transaction environments, as well as to differentiate between persons having the same name. It is also used to comply with state and federal law pertaining to residency, guardianship, and admission of minors to college. This information will not be used in making admissions decisions except as permitted by law.

|                       | Month  | Day          | Year |
|-----------------------|--------|--------------|------|
| Date of Birth         | Select | ✓ Select · ✓ |      |
|                       | Month  | Day          | Year |
| Confirm Date of Birth | Select | V Select ·V  |      |

# Social Security Number

The Social Security Number (SSN) or Taxpayer Identification Number (TIN/iTIN) is used by the college as a means of matching student records, facilitating federal financial aid, and reporting tax-related information to the Internal Revenue System (IRS). However, it is not required for admission.

1.

2.

Select "yes" if you have a

Number without the dashes

Social Security Number Type-in Social Security

Why am I being asked for my social security number?

Do you have a social security number or taxpayer identification number?

• Yes, I have a social security number or taxpayer identification number.

○ No, I do not have a social security number or taxpayer identification number, or I decline to provide one at this time.

Please enter your 9-digit social security number or taxpayer identification number.

Confirm your social security number or taxpayer identification number.

## Social Security Number

The Social Security Number (SSN) or Taxpayer Identification Number (TIN/iTIN) is used by the college as a means of matching student records, facilitating federal financial aid, and reporting tax-related information to the Internal Revenue System (IRS). However, it is not required for admission.

Why am I being asked for my social security number?

#### Do you have a social security number or taxpayer identification number?

○ Yes, I have a social security number or taxpayer identification number.

No, do not have a social security number or taxpayer identification number, or I decline to provide one at this time.

#### 1 Just Remember...

Providing a social security number or taxpayer identification number is not required with respect to non-U.S. resident students (whether documented or undocumented), students taking noncredit courses, students whose qualified tuition and related expenses are waived or paid with scholarships or paid by an institutional third party including an employer or government agency. (26 C.F.R. § 1.6050S-1.) A SSN or TIN/iTIN is not required when IRS reporting is not required.

Select ONLY if you have NOT been issued a Social Security Number

Check this box if you are a student enrolled exclusively in noncredit courses, an undocumented student, an international student, a nonresident alien, or another exception and do not have a social security number or taxpayer identification number.

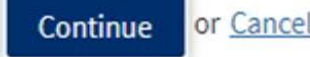

## **Create Account**

#### Contact Information - Page 2 of 3

| Email<br>An email address is required for<br>Email Address | r important messages, including info                                                                                                    | rmation about college adr | nission and registration. Please enter an email address that y  | D em                                         | o NOT use your high schoo<br>ail. Provide an email you w<br>have access to. | )<br>/ill |
|------------------------------------------------------------|----------------------------------------------------------------------------------------------------|---------------------------|-----------------------------------------------------------------|----------------------------------------------|-----------------------------------------------------------------------------|-----------|
| Repeat Email Address                                       |                                                                                                    |                           |                                                                 |                                              |                                                                             |           |
| Telephone                                                  |                                                                                                    |                           |                                                                 |                                              |                                                                             |           |
| lext messaging may be used by                              | OpenCCC and individual colleges in                                                                                                    | situations such as accoun | t recovery, class cancelations, and emergency notifications. If | you would like to receive text messages on y | your phone(s), please check the appropriate box(es).                        |           |
|                                                            |                                                                                                    | Extension                 |                                                                 |                                              |                                                                             |           |
| Main Telephone Number                                      | ••••                                                                                                    |                           |                                                                 | Primary number sho                           | ould be your cell phone number, ir                                          | ncludin   |
|                                                            |                                                                                                    | up to four digits         |                                                                 |                                              | area code (805).                                                            |           |
|                                                            | I authorize text messages to the second second s | e telephone number abov   | ve, and accept responsibility for any charges that result.      | Second nur                                   | mber is OPTIONAL and could be a                                             |           |
| Second Telephone Number                                    | -                                                                                                    | Extension                 |                                                                 | Second nul                                   | inder is of monal and could be a                                            |           |
| second relephone Number                                    |                                                                                                    | •                         |                                                                 | pa                                           | rent's/guardian number.                                                     |           |
|                                                            | I authorize text messages to the second second s | ie telephone number abov  | ve, and accept responsibility for any charges that result.      |                                              |                                                                             |           |
| Permanent Address My permanent address is out              | tside the United States.<br>s because I am currently homeless.                                                                                                    |                           |                                                                 |                                              | Skip                                                                        |           |
| International, F1, M1, or J1 visa stude                    | ents MUST provide a permanent address.                                                                                                    |                           |                                                                 |                                              | "Extension"                                                                 |           |
| Street Address                                             |                                                                                                    |                           | Apartment number                                                | er if applicable,                            | Extension                                                                   |           |
|                                                            |                                                                                                    |                           | - otherwise les                                                 | ave blank                                    |                                                                             |           |
|                                                            | Include apartment number or suite                                                                                                    |                           | otherwise lea                                                   |                                              |                                                                             |           |
| City                                                       |                                                                                                    |                           |                                                                 |                                              |                                                                             |           |
| State                                                      | - Select State -                                                                                                    | T                         |                                                                 |                                              |                                                                             |           |
| ZIP Code                                                   |                                                                                                    |                           |                                                                 |                                              |                                                                             |           |
|                                                            |                                                                                                    |                           |                                                                 |                                              |                                                                             |           |

#### Security and Credentials - Page 3 of 3

| Username and Password To enable you to sign in later, you must choose a unique username for your account. Username allan.hancock The Username you specified is already in use. Please choose another. (You might try adding a number to the end of the Username you entered) Minimum 6 characters (letters, numbers, special characters) |                                                                                                    | Try your first and last name with a period in-between. Add a number username already taken |                          |                                                                          |
|----------------------------------------------------------------------------------------------------|----------------------------------------------------------------------------------------------------|--------------------------------------------------------------------------------------------|--------------------------|--------------------------------------------------------------------------|
| Password                                                                                                    | 7 to 20 characters (letters and at least one number)                                                                             |                                                                                            |                          | Example: bugs bunny1                                                     |
| Repeat Password                                                                                                    |                                                                                                    |                                                                                            |                          | Example: Sugsistantiyi                                                   |
|                                                                                                    | <ul> <li>Be sure to record your username and password for</li> <li>Please do not share your account with others, even</li> </ul> | later use.<br>family members.                                                              |                          |                                                                          |
| Security PIN<br>For additional security, plo<br>PIN                                                                                                    | ase create a 4-digit Personal Identification Number (PIN) for your acc                                                           | count. Enter your PIN twice to make sure you type it correctly.                            | Tip: u<br>were           | use the year you<br>born for the pin                                     |
| Repeat PIN                                                                                                    |                                                                                                    |                                                                                            |                          |                                                                          |
| Security Questions                                                                                                    | e or password, or if you want to change your password or PIN, you wi                                                             | ill be asked one or more of your personal security question. Please select t               | three security questions | s you would like to be asked, and enter your answers to those questions. |
| Please Choose a Qu                                                                                                    | iesuon                                                                                                    |                                                                                            |                          |                                                                          |
| First Security Question Please Choose a Qu Answer to the First Securit                                                                                                    | y Question                                                                                                    |                                                                                            |                          |                                                                          |

-- Please Choose a Question --

Answer to the Third Security Question

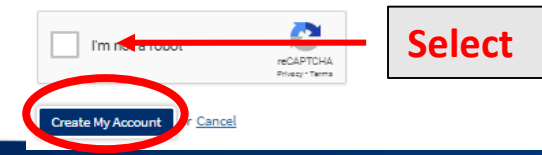

| Account Created                |                                                    |
|--------------------------------|----------------------------------------------------|
| Your secure Open               | CCC account has been created.                      |
| Please take a mor<br>password. | ment to ensure that you remember your username and |
|                                | Your CCCID is: AA87018                             |
|                                | Next Step                                          |
|                                | Continue to a Secure CCC Application               |
|                                | Constant                                           |

You have completed the 1<sup>st</sup> step: CCCApply account

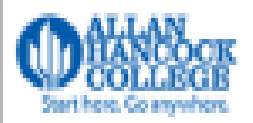

# My Applications Cambiar A Español Help

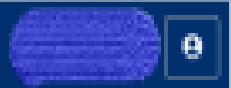

# My Applications

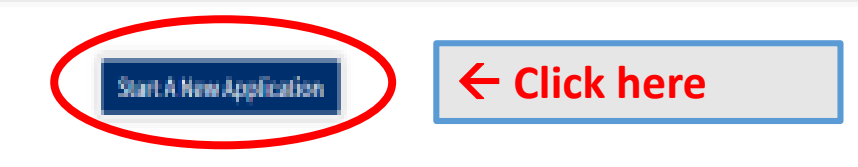

# Submitted Applications

#### O You cannot modify or resubmit applications you have already submitted.

Click View to review or print your submitted application. Click the 🏚 icon to view Links and Opportunities related to your submitted application.

You will now begin step 2: Allan Hancock College's application

| Enrollment              | <b>e</b> |
|-------------------------|----------|
| Account                 | <b>I</b> |
| Education               |          |
| Citizenship/Military    | 0        |
| Residency               | 9        |
| Needs & Interests       | 9        |
| Demographic Information | 9        |
| Submission              |          |

If you are "undecided" on your major, please select something that interests you or is close to what you would like to study.

# Welcome

# Enrollment Information

Term Applying For ③

(Fall 2021) August 16, 2021 to December 09, 2021) Educational Goal (?) Obtain an associate degree and transfer to a 4-year institution Š Intended Major or Program of Study (2) Agrcultural Business for Transfer Š Save Continue

Select <u>summer</u> if you will begin in the summer (June 2021). Select <u>fall</u> if you will begin in fall (August 2021). If you are undecided, please complete an application for both terms.

| Enrollment V               | Ac | count Informatio              | on                                                                                | I                                                                                                    | Cambiar A Español |
|----------------------------|----|-------------------------------|-----------------------------------------------------------------------------------|----------------------------------------------------------------------------------------------------|-------------------|
| Account >                  |    | Review OpenCCC Acco           | ount Information                                                                  |                                                                                                    |                   |
| Education                  |    | The following account in      | nformation will be submitted with your application to college. Please carefully r | eview this information and change any outdated information by clicking the "Edit Account" button below. |                   |
| Citizenship/Military       |    | Current Full Name             | G Allan Hancock                                                                   | Edit Acco                                                                                               | ount              |
| Residency                  |    | Permanent Address             | 800 S College Dr<br>A101<br>Santa Maria, CA 93454                                 |                                                                                                    |                   |
| Needs &<br>Interests       |    | Previous or Alternate<br>Name |                                                                                   |                                                                                                    |                   |
| Demographic<br>Information |    | Preferred Name                |                                                                                   |                                                                                                    |                   |
| Supplemental<br>Questions  |    | Main Phone                    | (805) 922-6966<br>Not authorized for text messages                                | Verify all information is correct.                                                                      |                   |
| Submission                 |    | Email                         | admissions_help@hancockcollege.edu                                                | make eurts if necessary.                                                                                |                   |
|                            |    | Social Security<br>Number     |                                                                                   |                                                                                                    |                   |
|                            |    | Date of Birth                 | 07/26/2000                                                                        |                                                                                                    |                   |

#### Parent/Guardian Information

By California law, qualification for resident tuition is based on the residency of your parent(s) or guardian(s) until you are 19 years of age, except in certain special circumstances. The following questions will be used to determine whether or not you need to provide <u>parent</u> or <u>guardian</u> information for the purposes of determining residency. Your response will not affect your admission to college.

Continue

| Select the statement that                                                                                                    | applies to you:                                                                                                    |                                                                            |  |
|----------------------------------------------------------------------------------------------------|----------------------------------------------------------------------------------------------------|----------------------------------------------------------------------------|--|
| <ul> <li>At least one of the formation</li> </ul>                                                                                                    | llowing statements is true about me.                                                                                                    |                                                                            |  |
| <ul> <li>I am or have been</li> <li>I am legally email</li> <li>I do not have a line</li> <li>As of 08/17/2018</li> <li>As of 08/17/2018</li> <li>None of the statement</li> <li>Parent/Guardian Name</li> </ul> | n married.<br>ncipated.<br>ving parent or guardian.<br>, I will be on active duty in the armed services.<br>, I will have been <u>self-supporting</u> for at least one year.<br>Ints above is true about me. | If none apply,<br>select and<br>complete<br>parent/guardian<br>information |  |
| First Name                                                                                                    | Jane                                                                                                    |                                                                            |  |
| Last Name                                                                                                    | Brennan                                                                                                    |                                                                            |  |
| Relationship                                                                                                    | Guardian                                                                                                    |                                                                            |  |
|                                                                                                    |                                                                                                    |                                                                            |  |

#### Current Mailing Address

☑ My mailing address is the same as the Permanent Address in my OpenCCC Account above

| Enrollment              | 0 |
|-------------------------|---|
| Account                 | 0 |
| Education               | - |
| Citizenship/Military    | 0 |
| Residency               | 0 |
| Needs & Interests       | 0 |
| Demographic Information | 0 |
| Submission              |   |

# Education

## College Enrollment Status

As of August 16, 2020, I will have the following college enrollment status: ③

First-time student in college (after leaving high school)

**High School Education** 

High school education level as of August 16, 2020 ③ Received high school diploma from U.S. school All 12<sup>th</sup> grade students MUST select *First-time student in college* – even if you attended AHC as a College **Now or Concurrent Enrollment** student.

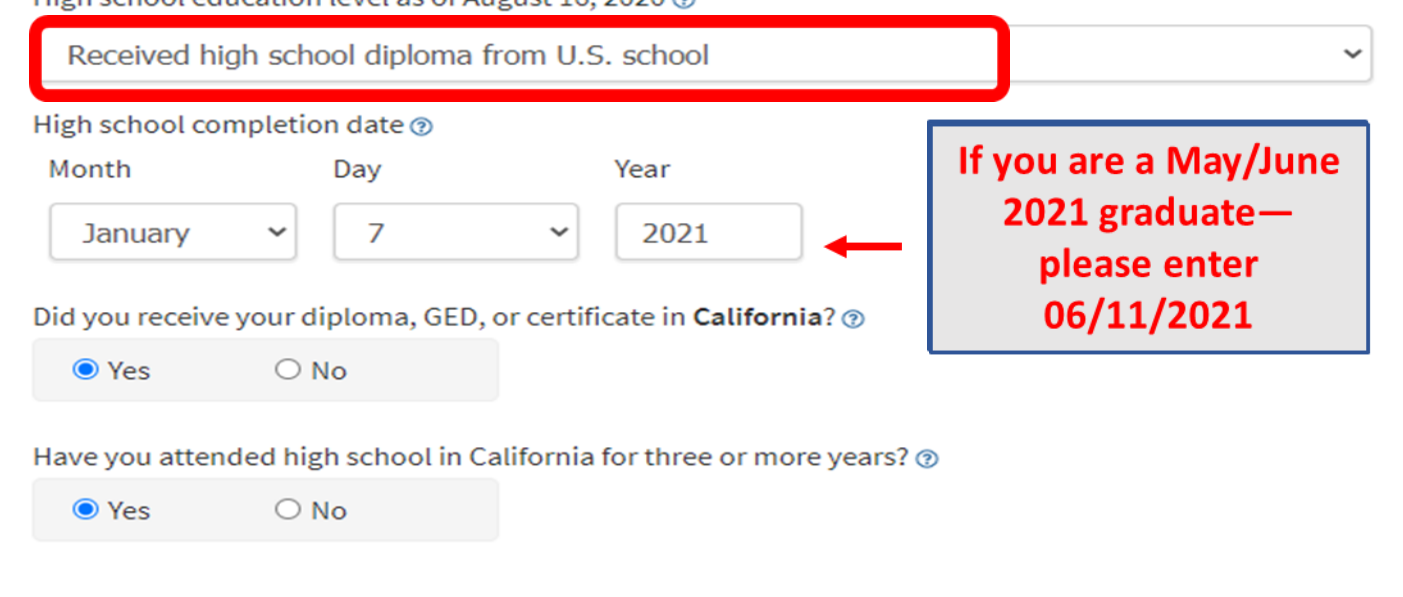

| Last High School Attended 🛛                                                                                  |                                            |
|----------------------------------------------------------------------------------------------------|--------------------------------------------|
| ● I attended high school.                                                                                    |                                            |
| ○I was homeschooled in a registered homeschool organization.                                                 |                                            |
| ○ I was independently homeschooled.                                                                          |                                            |
| $\bigcirc$ I did not attend high school and was not homeschooled.                                            |                                            |
| Country 🔊                                                                                                    |                                            |
| United States of America (the)                                                                               | ~                                          |
| State 💿                                                                                                    |                                            |
| California                                                                                                   | ~                                          |
| Enter the name or city of your high school or homeschool organization. Then make a selection from<br>list. ② | <sup>m the</sup> Start typing in your high |
| Lompoc High, Lompoc                                                                                          | school's name and                          |
| <u>Change</u>                                                                                                |                                            |
| School or Organization ③                                                                                     |                                            |
| Lompoc High                                                                                                  |                                            |
|                                                                                                    |                                            |
| City 💿                                                                                                    |                                            |

# **High School Transcript Information**

College staff use this information to provide guidance. Your responses will not affect your admission to college.

What was your <u>unweighted high school GPA</u> (grade point average)? Please enter a value between 0.00 and 4.00. ③

If you are still in high school, enter your <u>cumulative unweighted GPA</u> as of the end of 11th grade.

3.00

What was the highest English course you completed in high school? You may have passed or not passed the course, but you remained enrolled until the end.

12th grade English Composition or Literature

Save

What grade did you receive?

В

What was the highest <u>math course</u> you completed in high school? You may have passed or not passed the course, but you remained enrolled until the end.

Pre-calculus

What grade did you receive?

В

Please refer to your high school transcript

 $\sim$ 

~

~

 $\sim$ 

Continue

# Citizenship/Military

# Citizenship & Immigration

Citizenship & Immigration Status 🔊

U.S. Citizen

# U.S. Military/Dependent of Military

U.S. Military status as of August 16, 2020 🔊

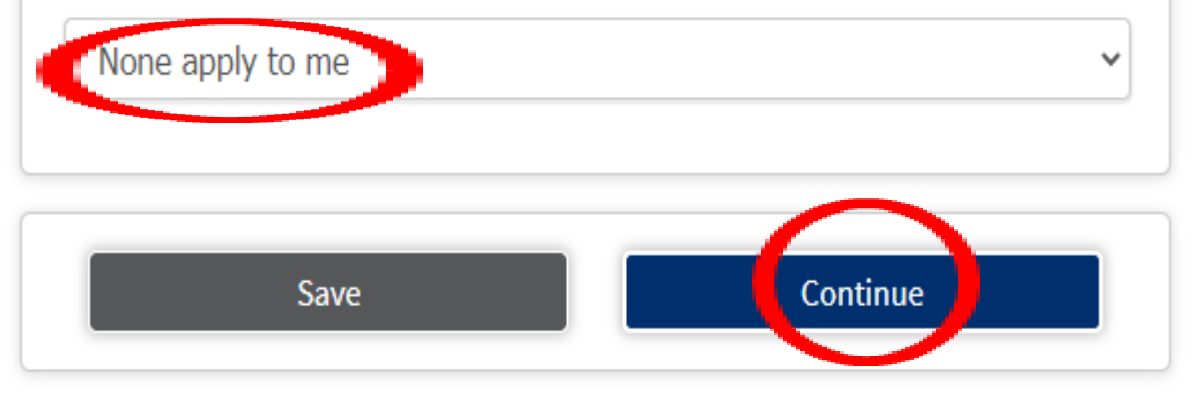

# Citizenship/Military

# Citizenship & Immigration

Citizenship & Immigration Status 🔊

Other

If you are not a U.S. citizen, please enter the following:

<u>Visa Type</u>

-- Select Visa --

No documents

- If you were born in the USA select "citizenship."
- If you have a Visa, include all the required information.

~

 $\sim$ 

• If you identify as a DACA or Dream Act student select "Other" and check off the last box.

These records are confidential records and are NOT shared with anyone outside of AHC.

| Enrollment              | 0 |
|-------------------------|---|
| Account                 | 0 |
| Education               | • |
| Citizenship/Military    | 0 |
| Residency               | 0 |
| Needs & Interests       | 0 |
| Demographic Information | 0 |
| Submission              |   |

## Residency

# California Residence Has your parent or guardian lived in California continuously since August 16, 2018? Yes O No

#### **Out-of-State Activities**

As of August 16, 2018, has your parent or guardian engaged in any of the following activities? Check each activity that applies.

□ Taxes were paid outside of California ⑦

□ Registered to vote outside of California ⑦

Declared residency at a college or university outside of California (?)

□ Filed for a lawsuit or divorce outside of California ②

#### Special Residency Categories

At any time in the last 24 months were you determined to be homeless by any of the following agencies? ⑦

- · High school or school district homeless liaison
- Emergency shelter or transitional housing program
- Director of a runaway or homeless youth basic center or transitional living program

#### 🔾 Yes 🔘 No

Have you ever been in court-ordered foster care? 1

🔾 Yes 🔘 No

| Enrollment              | 0 |
|-------------------------|---|
| Account                 | 0 |
| Education               | 0 |
| Citizenship/Military    | 0 |
| Residency               | 0 |
| Needs & Interests       | - |
| Demographic Information |   |
| Submission              |   |

# Needs & Interests

This information you provide on this page will not be used in making admission decisions and will not be used for discriminatory purposes.

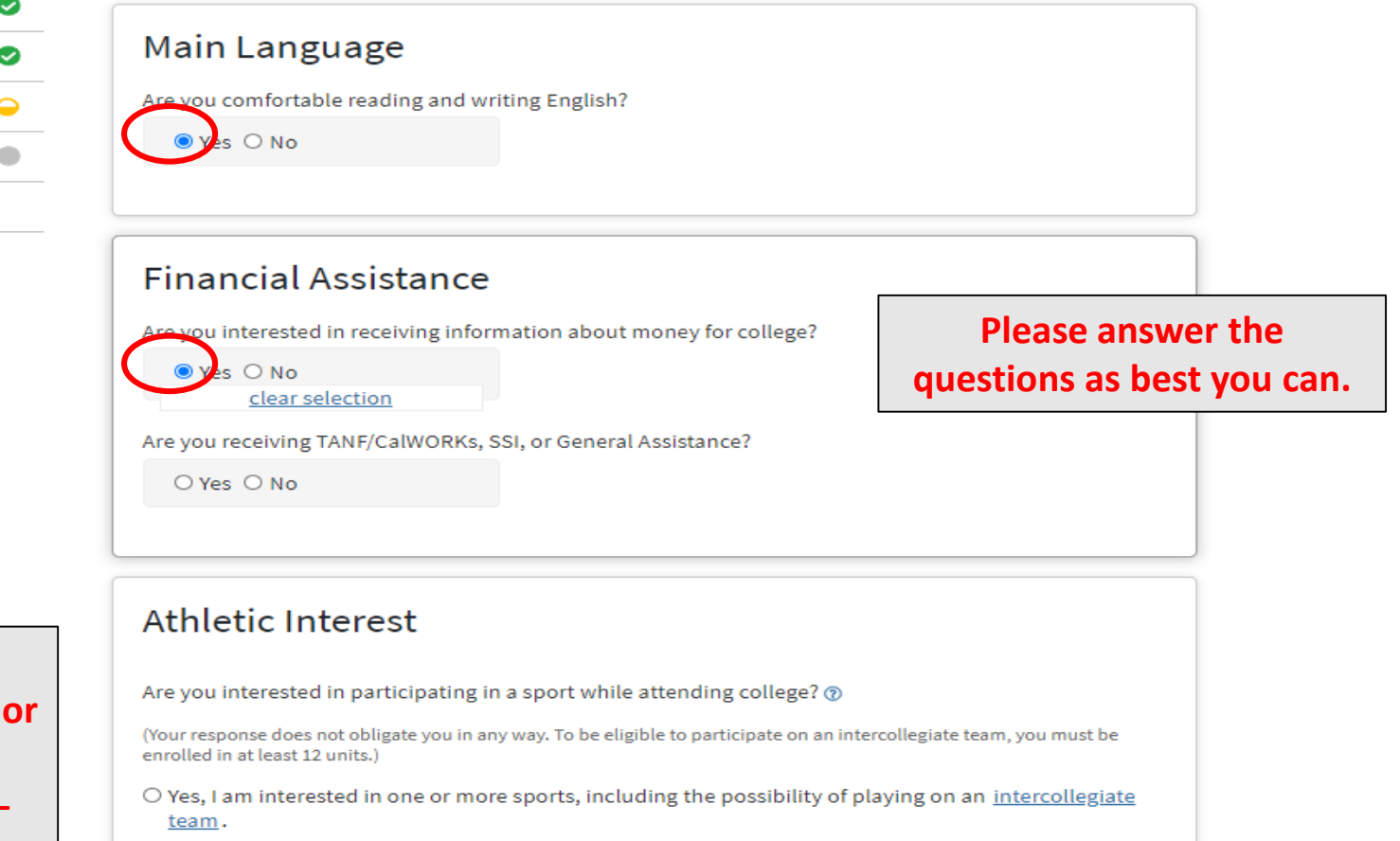

If you are interested in either competitive sports or club sports-check the appropriate box. If not check NO

- O Yes, I am interested in <u>intramural or club sports</u>, but not in playing on an intercollegiate team.
- No, I am not interested in participating in a sport (beyond taking P.E. classes).

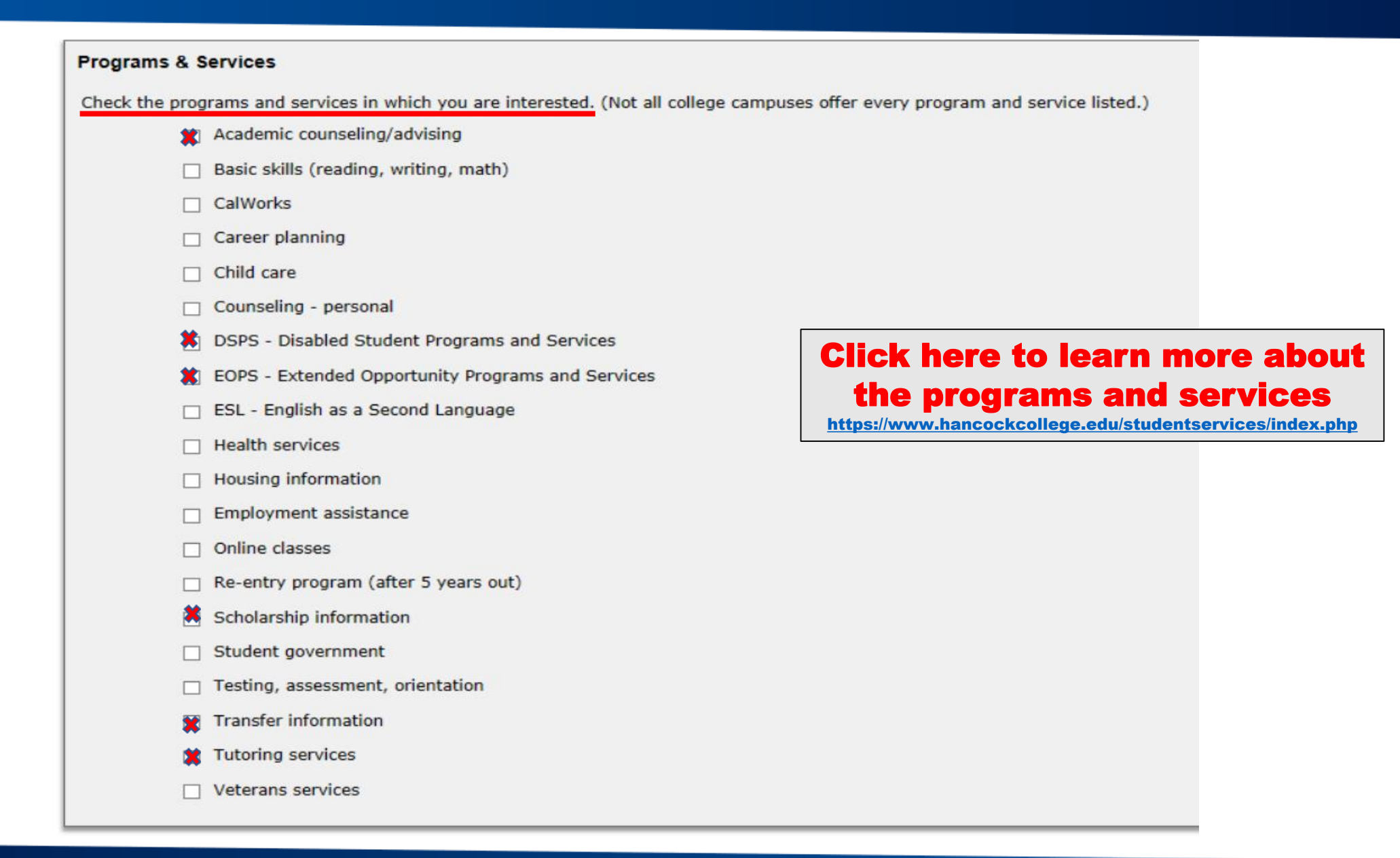

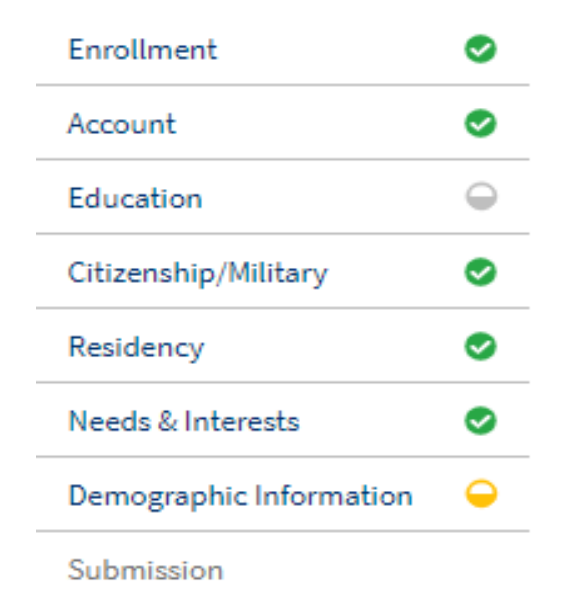

# **Demographic Information**

## Gender

This information will be used for state and federal reporting purposes. It is optional and voluntary and will not be used for a discriminatory purpose. "Gender" in this context, means a person's sex, or a person's <u>gender identity</u> and <u>gender expression</u>.

#### Gender @

Female

# Parent/Guardian Educational Levels

v

Regardless of your age, please indicate the education levels of the <u>parents and/or guardians who raised</u> <u>you</u>.

#### Parent or Guardian 1 🕖

| t highest education BOTH       |  |
|--------------------------------|--|
| parent/guardian have. If don't |  |
| know select "Unknown."         |  |
|                                |  |

#### **Race/Ethnicity**

Per U.S. Department of Education guidelines, colleges are required to collect this racial and ethnic data.

Check the box below if you identify as Hispanic or Latino. If you indicate that you are Hispanic or Latino, you will have the option to select more specific ancestry groups.

| ● Yes ◎ No                        | Are you Hispanic or Latino?                                                       |                                                                                                 |
|-----------------------------------|-----------------------------------------------------------------------------------|-------------------------------------------------------------------------------------------------|
| clear selection                   |                                                                                   |                                                                                                 |
| Argentinean                       |                                                                                   |                                                                                                 |
| Bolivian                          |                                                                                   |                                                                                                 |
| Chilean                           |                                                                                   |                                                                                                 |
| Colombian                         |                                                                                   | Select the race/                                                                                |
| Costa Rican                       |                                                                                   | othnicity that host                                                                             |
| 🔲 Cuban                           |                                                                                   | etimoly mat best                                                                                |
| 🔲 Dominican (Domin                | iican Republic)                                                                   | reflects vou                                                                                    |
| Ecuadorian                        |                                                                                   |                                                                                                 |
| 🔲 Guatemalan                      |                                                                                   |                                                                                                 |
| Honduran                          |                                                                                   |                                                                                                 |
| Mexican                           |                                                                                   |                                                                                                 |
| Nicaraguan                        |                                                                                   |                                                                                                 |
| Panamanian                        |                                                                                   |                                                                                                 |
| Peruvian                          |                                                                                   |                                                                                                 |
| Puerto Rican                      |                                                                                   |                                                                                                 |
| Salvadoran                        |                                                                                   |                                                                                                 |
| Spanish                           |                                                                                   |                                                                                                 |
| Venezuelan                        |                                                                                   |                                                                                                 |
| Other Hispanic or L               | Latino                                                                            |                                                                                                 |
| Check all of the ethnicity, natio | on, and ancestry groups that you identify with. When you select a major ethnicity | group, you will have the option to select more specific ancestry groups. Select all that apply. |
| Asian                             |                                                                                   |                                                                                                 |
| American Indian or Alaska N       | Native                                                                            |                                                                                                 |
| Black or African American         |                                                                                   |                                                                                                 |
| Native Hawaiian or Other Page 1   | acific Islander                                                                   |                                                                                                 |

Middle Eastern or North African

White

# **Submission**

# **Review Your Responses**

#### Save as PDF

We recommend that you review your responses to ensure you've provided complete and accurate information.

**Review My Application** 

## **Request for Consent to Release Information**

I authorize the Chancellor's Office, California Community Colleges, and the community colleges I am attending to release necessary personal information contained in my education records, including my Social Security number, for the purposes described below. To learn more about how your personal information is stored and used, see the <u>Privacy Policy</u>.

- To federal or state agencies to evaluate jointly administered programs or to comply with reporting requirements;
- To data matching services to measure student success in transferring to four-year colleges or universities;
- To colleges, universities, or government agencies to promote outreach to students and to enhance transfer;
- To the California Student Aid Commission to facilitate the award of financial aid; and
- To organizations or agencies assisting the Chancellor's Office or the community colleges you attend with research and analysis.

#### ○ consent

I do not consent

#### Submit Your Application

You are about to submit your application to Allan Hancock College. NO CHANGES can be made to your application once it is submitted.

California state law<sup>\*</sup> allows you to submit your application and residency information online with an electronic signature verification. Your completion of this page will provide the necessary verification for electronic submission. The security and privacy of the information in your submitted application are protected as described in the CCCApply Privacy Policy.

\* Section 54300 of subchapter 4.5 of chapter 5 of division 6 of title 5 of the California Code of Regulations.

By Checking here, I, Raquel Natty Orozco, declare that: 1

- All of the information in this application pertains to me.
- Under penalty of perjury, the statements and information submitted in this online admission
  application are true and correct.
- I understand that falsification, withholding pertinent data, or failure to report changes in residency may result in District action.
- I understand that all materials and information submitted by me for purposes of admission become the property of Allan Hancock College.

✓By Checking here, I, Raquel Natty Orozco, acknowledge understanding that: ③

- Federal and state financial aid programs are available and may include aid in the form of grants, work study, and/or any available student loans. I am aware that I may apply for assistance for up to the total cost of my education including enrollment fees, books & supplies, transportation, and room and board expense.
- I may apply for financial assistance if I am enrolled in an eligible program of study (certificate, associate degree, or transfer), and may receive aid if qualified, regardless of whether I am enrolled full-time or part-time.
- Financial aid program information and application assistance are available in the financial aid
  office at the college. The application is also available on-line.

Note: CCCApply will provide links to financial aid information and applications after you submit this application. You can also find financial aid information at www.icanaffordcollege.com, and on most college websites.

# **Congratulations! You have completed the 1st Promise Step**

After you have submitted the application, you will receive a welcome email to the email address that you provided that will help you get started with using your <u>myHancock portal</u>. If you do not receive an email within 24 hours of submitting your application, please search your email for "AHC Admissions." Often the email might go into your junk, spam, or promotions folder.

The email will provide you with your AHC student ID number (H#) and your username. Be sure to keep it in a safe place. This number and username will be used throughout your time at Hancock. You may want to write it down or take a picture of the email!